## ANVÄNDARGUIDE

HUR ATT ANSLUTA INTERNETGATEWAYEN TILL WI-FI-NÄTVERKET

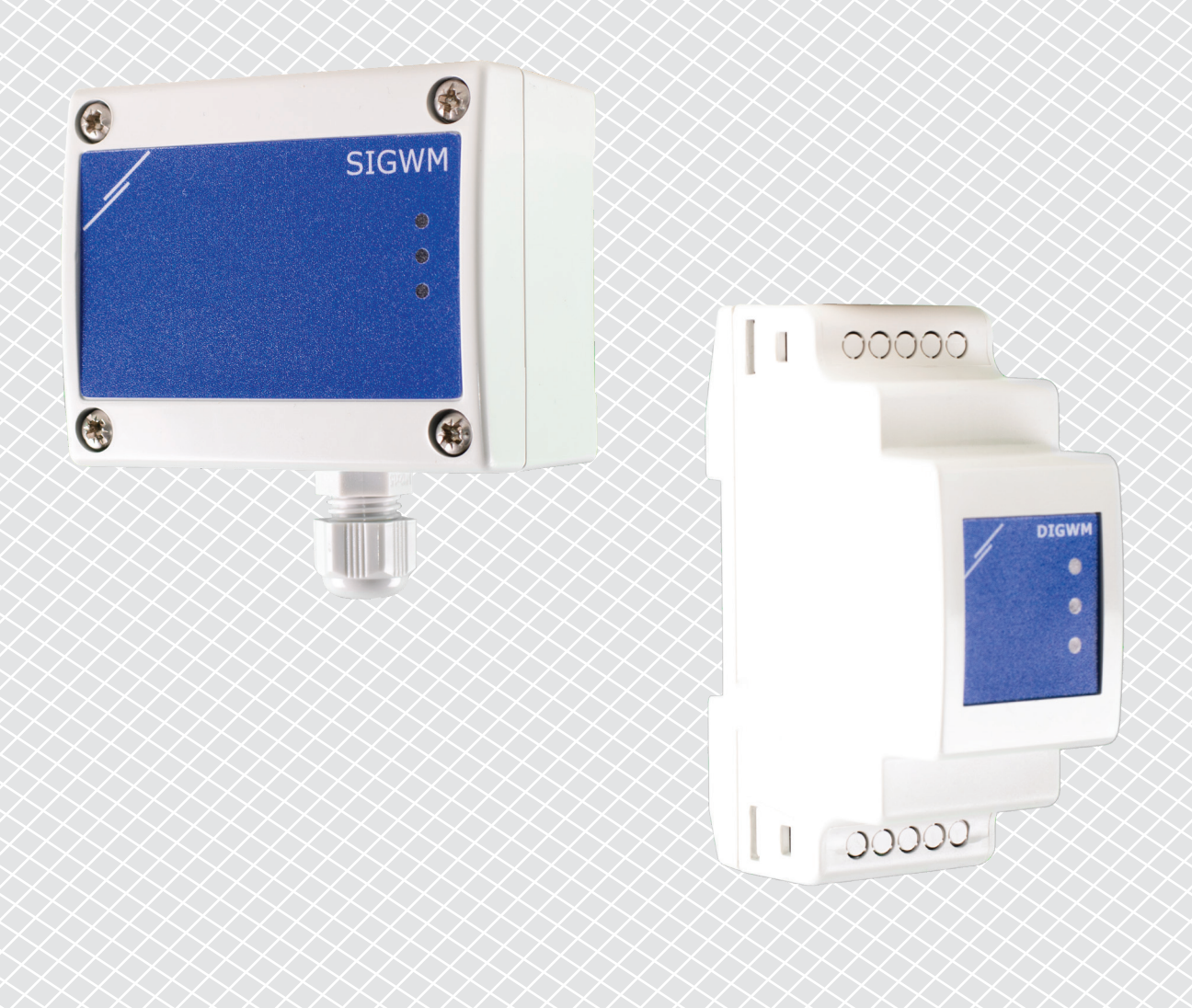

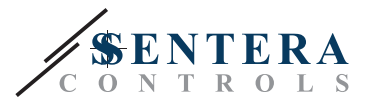

## ARTIKELKODER

Dokumentet förklarar hur en Sentera internetgateway kan anslutas till ett lokalt Wi -Fi -nätverk. Det gäller följande artikelkoder:

- DIGWM
- SIGWM
- DIG-M-2\*
- SIG-M-2\*

\*DIG-M-2 och SIG-M-2 Internetportaler kan också anslutas till din router. Använd i så fall en vanlig nätverkskabel och hoppa över Wi-Fi-inställningen nedan. Gå direkt till SenteraWeb -installationen i slutet av det här dokumentet.

## **ANSLUT INTERNET GATEWAYEN TILL WI-FI-NÄTVERKET**

- Anslut strömförsörjningen
- Som standard tänds den röda lysdioden på internet gatewayen. Det indikerar att det inte finns någon anslutning till Wi-Fi-nätverket
- Gör så här för att justera Internetportalens inställningar:
  - Sök efter tillgängliga Wi-Fi-nätverk med din dator eller mobila enhet (se bild 1)
  - Koppla till Sentera Internet Gateway (XIGxM-xxxxxxxx) med lösenordet "123456789"

| 8:35                                                          | \$\$ \$\$ X <b>()</b> | 8:35 🖉 🗟 🖉              |
|---------------------------------------------------------------|-----------------------|-------------------------|
| < Wi-Fi                                                       |                       | < Wi-Fi                 |
| Serbeal antidates 1000                                        | • ?                   | e 📚                     |
| Setteral annual PD 11111                                      | <b>≈</b> )            | <b>?</b> €              |
| Setendarios Praca (111)                                       | • ?                   | XIG-M-FC:F5:C4:03:A0:F8 |
| VT08223814218071_A46A                                         | ₽ \$>                 | 123456789               |
| 10.4440, AA.8540 (? 10                                        | • ?                   | 120430703               |
| NO 49-82, Aut 85, 80 (8-1)                                    | • ≈ >                 | Cancel Connect          |
| XIG-M-FC:F5:C4:03:A0:F8                                       |                       | 1 2 3 4 5 6 7 8 9       |
| Add network                                                   | >                     | qwertyuio               |
| WI-FI SETTINGS                                                |                       | asd fghjkl              |
| Wi-Fi assistant<br>Keep data and Wi-Fi on to switch to data w | rhen                  | ★ z x c v b n m €       |
| Q                                                             |                       | 2123                    |

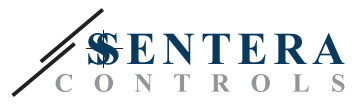

- Öppna webbläsaren på din mobila enhet eller dator och ange följande webbadress: "192.168.1.123"
- Detta tar dig till den interna värdsidan från Sentera Internetportalen (Se Bild 2)
- Markera Wi-Fi rutan
- Välj Wi-Fi-nätverket som du vill ansluta din gateway till
- Ange lösenordet för det valda Wi-Fi-nätverket
- Klicka på "Spara och starta om"
- Nu är din internetgateway ansluten till Wi-Fi-nätverket. Den gröna lysdioden tänds.
- Den interna värdsidan är inte längre tillgänglig. Om något går fel eller om du vill välja ett annat Wi-Fi-nätverk, tryck på Wi-Fi-återställningsknappen i 5 sekunder och starta om den här proceduren.

| 08:47      |          |          |          |        |   |  |
|------------|----------|----------|----------|--------|---|--|
| ☆ 0        |          | 192.16   | 58.1.123 |        | U |  |
| P ADDR     | ESS: 19  | 2.168.1  | .123     |        |   |  |
| Netwo      | rk Coi   | nfigura  | ation    |        |   |  |
| • Wi-F     | 'n       |          |          |        |   |  |
| 🕑 Netw     | ork 1: S | Sentera( | Controls | sTemse |   |  |
| Netw       | ork 2: S | Sentera( | Controls | Extern |   |  |
| 🗆 Netw     | ork 3: S | Sentera  | Controls | Extern |   |  |
| 🗆 Netw     | ork 4: S | Sentera( | Controls | sTemse |   |  |
| 🗆 Netw     | ork 5: S | Sentera  | Controls | RFID   | _ |  |
| Passwor    | ·d:      |          |          | 1      |   |  |
| 1 435 1101 | u        |          |          | J      |   |  |
|            |          |          |          |        |   |  |
|            |          |          |          |        |   |  |
| Save & R   | estart   |          |          |        |   |  |
| <          | >        | G        | £₽       | 4      | ₽ |  |
|            | 111      |          | )        | 1      |   |  |

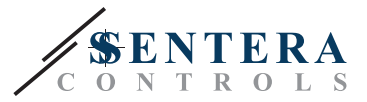

## **ÖPPNA SENTERAWEB**

Nu är allt klart för att installera din apparat via SenteraWeb.

Kom ihåg att du behöver serienumret för varje produkt som du vill ansluta till din installation.

Följ dessa steg:

- 1. Skapa ditt konto på SenteraWeb
- 2. Logga in via: https://www.senteraweb.eu/sv/Account/Login
- 3. Lägg till din installation genom att ange portalens serienummer
- 4. Se till att alla enheter som du vill lägga till i din installation är spänningssatta och anslutna (via Modbus RTU) till huvudkanalen på Senteras Internetportalen
- 5. Nu kan du börja lägga till slavenheterna till installationen genom att ange deras serienummer

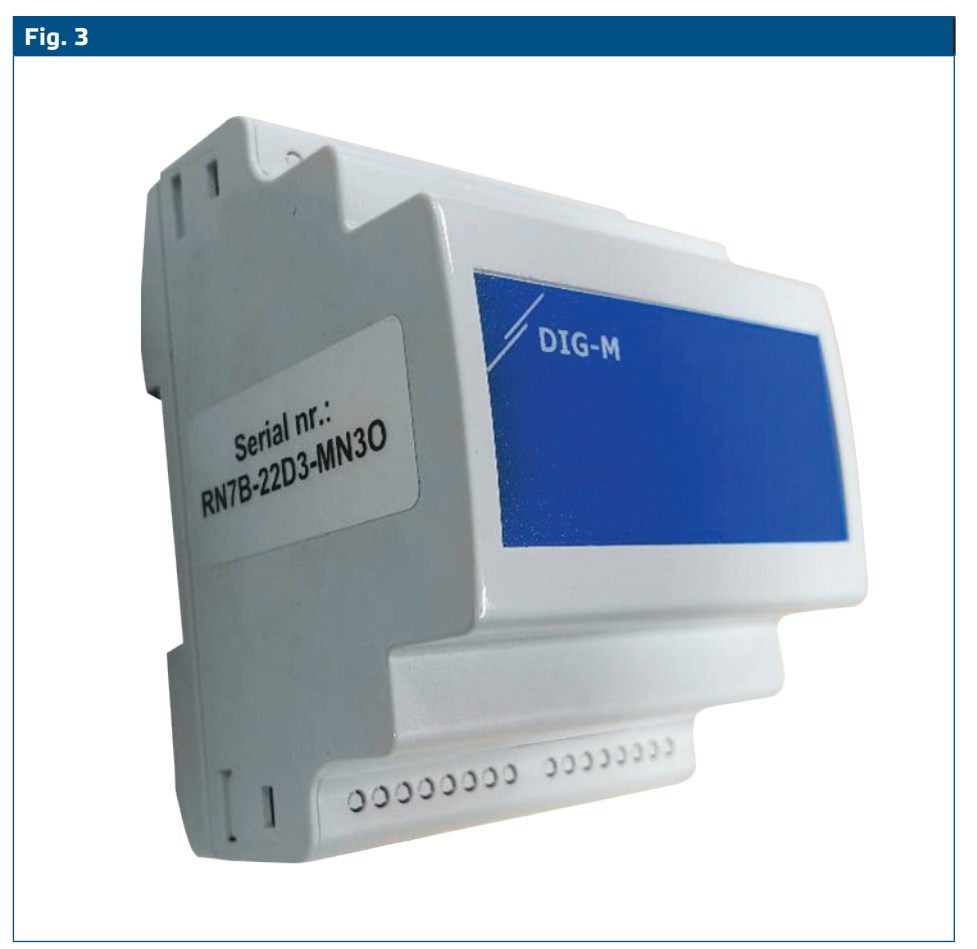

Se till att enheten / enheterna som du vill lägga till i din SenteraWeb -installation har Modbus ID 1 (fabriksinställt).

SenteraWeb tilldelar enheten ett nytt Modbus -ID när du lägger till det i din installation och sätter tillbaka det till 1 när du tar bort enheten från din installation.

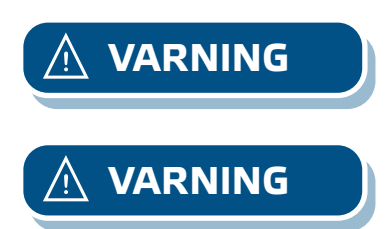